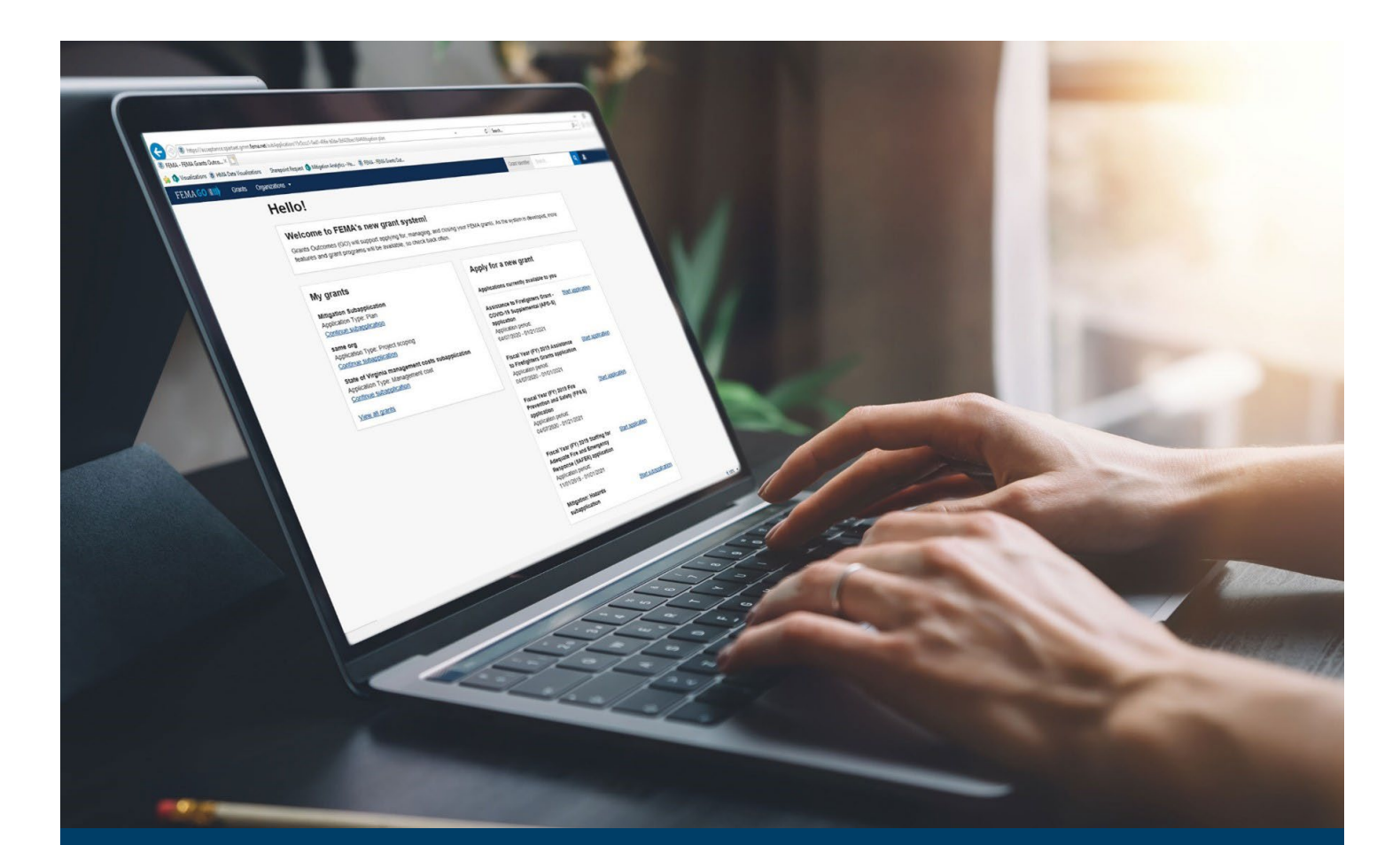

# HSGP/NSGP Grant Request Details Guide

This guide provides instructions for external FEMA GO users to administer grant request details such as investment activities, cost items, applying for allocated funds, and more.

### May 2024

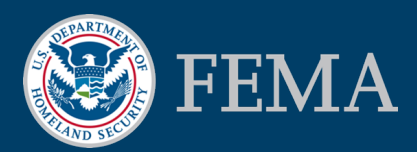

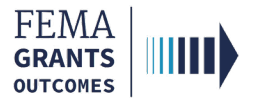

# Building your Grant Request Details in FEMA GO

**Creating Investment Activities** 

Adding Categories to Investments

Creating Cost Items within Projects, Construction Projects, or M&A Costs

Creating Recipient Management and/or Administration Costs Activity

Adding Cost Items

Ensuring You are Applying for All of Your Allocated Funding

Meeting Program Requirements

Meeting HSGP-Specific Program Requirements

National Priority Requirements

**LEPTA Requirements** 

**Recipient Management Costs** 

**Personnel Limits** 

Meeting NSGP-Specific Program Requirements

Meeting THSGP-Specific Program Requirements

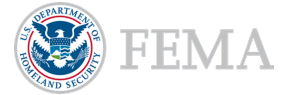

HSGP/NSGP Grant Request Details Guide 2

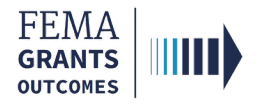

### **Creating Investment Activities**

To reduce re-work in post-award, recommend adding the total number of investments the recipient plans to apply for in pre-award.

- New investments or changes to investment total dollars in post-award will require FEMA prior approval, so having each investment total identified in pre-award is recommended.
- To identify an investment, select the **Add activity** button. This will open a new window.

| Grant request details                     |                     |
|-------------------------------------------|---------------------|
| + Add activity                            | Grand total: \$0.00 |
| Additional comments                       |                     |
| representative project for an pass-smoogn | Å                   |

In the new window, select Investment from the Select activity dropdown, then select the Add this activity button. A new Investment activity narrative section will open.

| Add an activity            |  |  |   |
|----------------------------|--|--|---|
| Investment                 |  |  | ~ |
| Add this activity X Cancel |  |  |   |

In the new section, it is required that you provide an **Activity name** and an **Activity description**.

| × <u>Delete thi</u> | is activity                   |  |
|---------------------|-------------------------------|--|
| •                   | Investment activity narrative |  |
|                     | Activity name                 |  |
|                     | Investment 1 name             |  |
|                     | Activity description          |  |
|                     | Investment 1 description      |  |
|                     |                               |  |

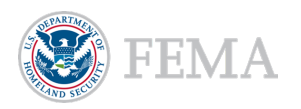

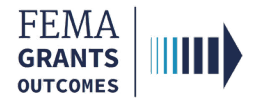

### **Adding Categories to Investments**

 Creating projects, construction projects, and/or subrecipient management and/or administrative costs can be added by selecting the Add a category button. This will open a new window.

| × <u>Delete</u> | bis activity.                 |                  |
|-----------------|-------------------------------|------------------|
| •               | Investment activity narrative |                  |
|                 | Activity name                 |                  |
|                 | Investment 1 name             |                  |
|                 | Activity description          |                  |
|                 | Investment 1 description      |                  |
|                 |                               | + Add a category |

In the new window, use the Select category dropdown menu to select a category. Then select the Add this category button. This will direct you to a series of Project category questions.

| Add a category             |   |
|----------------------------|---|
| Select category:           |   |
| Project                    | ~ |
| Add this category X Cancel |   |

#### Helpful Tip:

The system requires a minimum of one category per investment.

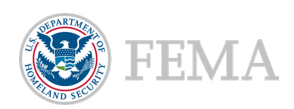

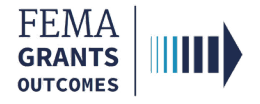

### Adding Categories to Investments, Cont.

- The following are required questions for Project and Construction projects:
  - o Project name.
  - Project type.
    - If doing a consolidated project to be broken apart in post-award, can select Consolidated IJs as the project type.
  - Project description.
  - Organization or suborganization performing the work.
  - Which eligible urban area is this suborganization a part of?
  - Project location.
  - National priority area.
  - o Discipline.

| Please provide the following information about the                        | project you want funded. |   |
|---------------------------------------------------------------------------|--------------------------|---|
| Project name                                                              |                          |   |
| Project name here                                                         |                          |   |
| Project type                                                              |                          |   |
| Consolidated IJs                                                          |                          |   |
| Project description                                                       |                          |   |
| Project description goes here                                             |                          |   |
|                                                                           |                          |   |
| -                                                                         |                          |   |
| Organization or suborganization perform                                   | ng the work              |   |
| Select                                                                    |                          | • |
| A response is required.<br>Which eligible urban area is this suborga      | nization a part of?      |   |
| Select                                                                    |                          | ~ |
| A response is required.                                                   |                          |   |
| Project location                                                          |                          |   |
|                                                                           |                          |   |
| 5 digit zip code                                                          |                          |   |
| Missing zip                                                               |                          |   |
| National priority area                                                    |                          |   |
| Select                                                                    |                          | • |
| A response is required.<br>Does this project directly support a fusion ce | ter? (optional)          |   |
| ) Yes                                                                     |                          |   |
| ○ No                                                                      |                          |   |
| Primary core capability (optional)                                        |                          |   |
| Select                                                                    |                          |   |
| Discipline                                                                |                          |   |
| Salast                                                                    |                          |   |

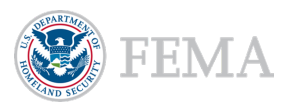

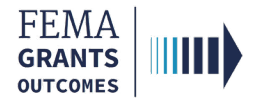

### Adding Categories to Investments, Cont.

- The following are required questions for Subrecipient Management and/or Administration costs:
  - o Project name.
  - o Project type.
  - Project description.
  - o Organization or suborganization performing the work.
  - Which eligible urban area is this suborganization a part of?

| ement and/or Administration costs category questions              |                                                                                                    |
|-------------------------------------------------------------------|----------------------------------------------------------------------------------------------------|
| ement and/or Administration costs category questions              |                                                                                                    |
| ement and/or Administration costs category questions              |                                                                                                    |
| ement and/or Administration costs category questions              |                                                                                                    |
|                                                                   |                                                                                                    |
|                                                                   |                                                                                                    |
| vide the following information about the project you want funded. |                                                                                                    |
| ct name                                                           |                                                                                                    |
|                                                                   |                                                                                                    |
| nonse is required                                                 |                                                                                                    |
| citype                                                            |                                                                                                    |
| Hect                                                              | ~                                                                                                    |
| ponse is required.                                                |                                                                                                    |
| ct description                                                    |                                                                                                    |
|                                                                   |                                                                                                    |
|                                                                   |                                                                                                    |
|                                                                   | li                                                                                                    |
| ponse is required.                                                |                                                                                                    |
| nization or suborganization performing the work                   |                                                                                                    |
| fect                                                              | ~                                                                                                    |
| ponse is required.                                                |                                                                                                    |
| n eligiole urban area is this suborganization a part or?          |                                                                                                    |
|                                                                   | ect name  sponse is required. ect type elect sponse is required. ect description  sponse is required. ect description  sponse is required. elect sponse is required. elect spo |

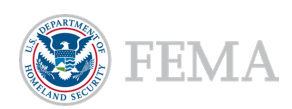

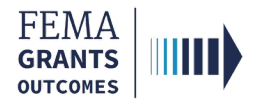

### Creating Cost Items within Projects, Construction Projects, or M&A Costs

- The following are required questions for Cost Items within Projects, Construction Projects, or M&A Costs:
  - o Item.
  - $\circ$  Description.
  - Select a budget class.
  - o Quantity.
  - o Unit price.

Г

- o Cost classification (if in a construction project).
- Subprogram funding.
  - Only applicable for HSGP.

| × Delete this item         |            |          |            |   |  |
|----------------------------|------------|----------|------------|---|--|
| Item                       |            |          |            |   |  |
| Other Authorized Equipme   | ent        |          |            | ~ |  |
| Description                |            |          |            |   |  |
| Description of item        |            |          |            |   |  |
|                            |            |          |            |   |  |
| Select a budget class      |            |          |            |   |  |
| Equipment                  |            | ~        |            |   |  |
| Quantity                   | Unit price |          | Total      |   |  |
| 30                         |            | \$300.00 | \$9,000.00 |   |  |
|                            |            |          |            |   |  |
|                            |            |          |            |   |  |
| Solution area              |            |          |            |   |  |
| Solution area<br>Equipment |            |          |            |   |  |

#### **Helpful Tip:**

A minimum of one cost item is required in each project.

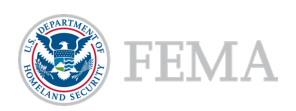

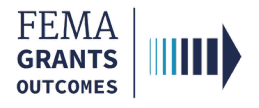

### Creating Recipient Management and/or Administration Costs Activity

- If the recipient is planning on utilizing Management and/or Administrative funds, also recommend selecting the Management and/or Administrative funds activity and completing the required fields for the Management and/or Administrative costs project.
- From the Select activity dropdown menu, select **Management and/or Administration costs**.
- Select the Add activity button. This will open a new window.

| Add an activity                        |   |
|----------------------------------------|---|
| Management and/or Administration costs | ~ |
| Add this activity<br>× Cancel          |   |

- In the new window, the following are required questions:
  - o Project name.
  - Project type.
  - o Project description.
  - o Organization or suborganization performing the work.
    - Should select the recipient organization.
  - Which eligible urban area is this suborganization a part of?

| Project name                            |               |  |
|-----------------------------------------|---------------|--|
|                                         |               |  |
| A response is required.<br>Project type |               |  |
| Select                                  |               |  |
| A response is required.                 |               |  |
| Project description                     |               |  |
|                                         |               |  |
|                                         |               |  |
|                                         |               |  |
|                                         |               |  |
|                                         |               |  |
|                                         |               |  |
| A response is required.                 |               |  |
| Organization or suborganization perform | ming the work |  |
| Select                                  |               |  |
| A response is required.                 |               |  |
|                                         |               |  |

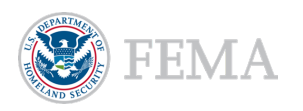

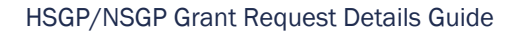

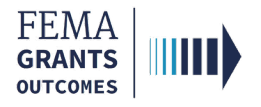

### **Adding Cost Items**

- The following are required questions for Adding a Cost Item:
  - o Item.
  - o Description.
  - Select a budget class.
  - o Quantity.
  - o Unit price.
  - Subprogram funding.
    - Only applicable for HSGP.
  - o National priority area.

|                                                                                                    |                                                |             |             | \$25,000 |
|----------------------------------------------------------------------------------------------------|------------------------------------------------|-------------|-------------|----------|
| × Delete this item                                                                                                    |                                                |             |             |          |
| Item                                                                                                    |                                                |             |             |          |
| Other                                                                                                    |                                                |             | ~           |          |
| Description                                                                                                    |                                                |             |             |          |
| total M&A costs to administer t                                                                                                    | the program                                    |             |             |          |
| Select a budget class                                                                                                    |                                                |             |             |          |
| Other                                                                                                    |                                                | •           |             |          |
| Quantity                                                                                                    | Unit price                                     |             | Total       |          |
| 1                                                                                                    |                                                | \$25,000.00 | \$25,000.00 |          |
|                                                                                                    |                                                |             |             |          |
|                                                                                                    |                                                |             |             |          |
| Subprogram funding                                                                                                    |                                                |             |             |          |
| Subprogram funding<br>Funding from SHSP award to                                                                                                    | manage and administer the SHSP A               | ward        |             |          |
| Subprogram funding<br>Funding from SHSP award to<br>National priority area<br>Not aligned to a national prior                                               | manage and administer the SHSP Ar              | ward        |             |          |
| Subprogram funding<br>Funding from SHSP award to<br>National priority area<br>Not aligned to a national priori<br>Primary core capability (option           | manage and administer the SHSP A               | ward        |             |          |
| Subprogram funding<br>Funding from SHSP award to<br>National priority area<br>Not aligned to a national priori<br>Primary core capability (option<br>Select | manage and administer the SHSP A<br>ity<br>all | ward        |             |          |

#### Helpful Tip:

A minimum of one cost item is required in each project.

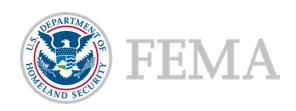

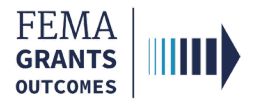

### Ensuring You are Applying for All of Your Allocated Funding

- The HSGP and EMPG NOFOs specify the FY allocation of funding per recipient organization. The Budget summary section can be used to validate your organization is applying for the full allocation.
- The overall budget summary provides the total Federal resources.
  - For HSGP, this is across all subprograms (SHSP, UASI, and OPSG).

| Total Federal and Non-federal resources |                |  |
|-----------------------------------------|----------------|--|
| Federal resources                       | \$5,709,090.00 |  |
| Non-federal resources                   | \$0.00         |  |
| TOTAL                                   | \$5,709,090.00 |  |
| Program income                          |                |  |

- The budget summary by national priority provides a total of all costs across national priorities. The summary table will reflect only the national priorities applicable to the funding opportunity.
  - o For HSGP, this is also separated by subprogram funding.
    - Recipient Management and/or Administration cost activity costs are reflected in this summary but not the summary by solution area or summary by discipline.

| Budget summary by national priority area                    |                |                |        |                         |
|-------------------------------------------------------------|----------------|----------------|--------|-------------------------|
| National Priority Area                                      | SHSP           | UASI           | OPSG   | National Priority Total |
| Enhancing cybersecurity                                     | \$450,000.00   | \$500,000.00   | \$0.00 | \$950,000.00            |
| Enhancing the protection of soft targets/crowded places     | \$1,600,000.00 | \$0.00         | \$0.00 | \$1,600,000.00          |
| Enhancing information and intelligence sharing and analysis | \$0.00         | \$805,949.80   | \$0.00 | \$805,949.80            |
| Combating domestic violence extremism                       | \$2,156,868.00 | \$0.00         | \$0.00 | \$2,156,868.00          |
| Enhancing community preparedness and resilience             | \$0.00         | \$0.00         | \$0.00 | \$0.00                  |
| Enhancing election security                                 | \$130,882.00   | \$40,390.20    | \$0.00 | \$171,272.20            |
| Not aligned to a national priority                          | \$25,000.00    | \$0.00         | \$0.00 | \$25,000.00             |
| SubProgram Total                                            | \$4,362,750.00 | \$1,346,340.00 | \$0.00 | \$5,709,090.00          |
|                                                             |                |                |        |                         |

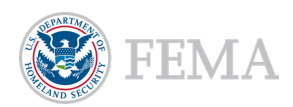

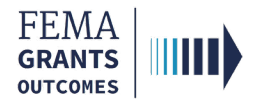

### **Meeting Program Requirements**

#### **Recipient Management Costs.**

- FEMA GO enforces a 5% limit of recipient Management and/or Administration costs based on the total application budget.
- Your application cannot be submitted in FEMA GO if this error is present.

| ••••        |
|-------------|
|             |
| \$0.00      |
|             |
| \$7,500.00  |
| \$0.00      |
|             |
|             |
|             |
| \$22,500.00 |
| \$7,500.00  |
| \$30,000.00 |
| \$0         |
| \$10,000.00 |
|             |
|             |

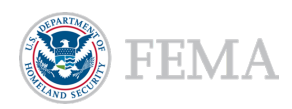

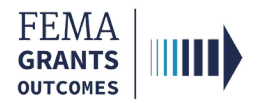

#### Pass-through Requirement.

- A Pass-through requirement of 80% of SHSP and UASI funds must be associated with a suborganization to be able to submit your application.
- You must identify the organization performing the work in the project category questions.

| Please provide the following information about the p                                                                                                    | olect you want funded. |  |
|----------------------------------------------------------------------------------------------------|------------------------|--|
| Project name                                                                                                    |                        |  |
| Main Street                                                                                                    |                        |  |
| Project type                                                                                                    |                        |  |
| Build/enhance a pharmaceutical stockpile and/or                                                                                                    | distribution network   |  |
| Project description                                                                                                    |                        |  |
|                                                                                                    |                        |  |
| Description of project                                                                                                    |                        |  |
| Description of project                                                                                                    |                        |  |
| Description of project                                                                                                    |                        |  |
| Description of project Organization or suborganization performing the                                                                                                    | work                   |  |
| Description of project Organization or suborganization performing the Tennessee Emergency Management 001                                                                                                    | Nork                   |  |
| Description of project<br>Organization or suborganization performing the<br>Tennessee Emergency Management 001<br>Which eligible urban area is this suborganizatio                                                              | work<br>a part of?     |  |
| Description of project Organization or suborganization performing the Tennessee Emergency Management 001 Which eligible urban area is this suborganizatio Virginia - Hampton Roads Area                                         | work<br>a part of?     |  |
| Description of project Organization or suborganization performing the Tennessee Emergency Management 001 Which eligible urban area is this suborganizatio Virginia - Hampton Roads Area Project location                        | work<br>a part of?     |  |
| Description of project Organization or suborganization performing the Tennessee Emergency Management 001 Which eligible urban area is this suborganizatio Virginia - Hampton Roads Area Project location 22181                  | work<br>a part of?     |  |
| Description of project Organization or suborganization performing the Tennessee Emergency Management 001 Which eligible urban area is this suborganizatio Virginia - Hampton Roads Area Project location 22181 5 digit zip code | work<br>a part of?     |  |

 If more than 20% of SHSP and UASI funds have been associated with your organization, you will receive an error in your budget summary.

| Non-federal resources                                                                            |             |
|--------------------------------------------------------------------------------------------------|-------------|
| Applicant                                                                                        | \$0.00      |
|                                                                                                  |             |
| State                                                                                            | \$2,752.50  |
|                                                                                                  |             |
| Other sources                                                                                    | \$0         |
|                                                                                                  |             |
| Remarks                                                                                          |             |
|                                                                                                  |             |
|                                                                                                  | ß           |
| Total Federal and Non-federal resources                                                          |             |
| Federal resources                                                                                | \$8,257.50  |
| Non-federal resources                                                                            | \$2,752.50  |
| TOTAL                                                                                            | \$11,010.00 |
| Program income                                                                                   | \$0         |
|                                                                                                  |             |
| Total applicant management costs (optional) (Maximum allowable management cost:                  | \$10.00     |
| vvv.vvj                                                                                          |             |
| Passthrough minimum not met                                                                      |             |
| Passthrough costs must meet the minimum percentage set within the notice of funding opportunity. |             |
|                                                                                                  |             |

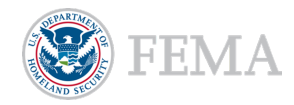

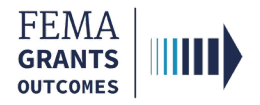

#### National Priority Requirements.

- The FEMA GO system provides a budget summary of SHSP, UASI, and OPSG funds associated with each national priority, but does not enforce any national priority minimums for application submission.
- To ensure you are meeting the NOFO requirements for minimums, this table can be used to validate the funds allocated to that National Priority meet the required NOFO percentage.

|     | ~                                                | Public Health                                                          | \$0.00                                         | \$0.00                    | \$0.00                  | \$0.00                          |
|-----|--------------------------------------------------|------------------------------------------------------------------------|------------------------------------------------|---------------------------|-------------------------|---------------------------------|
| Му  | application                                      | Public Safety Communications                                           | \$1,000.00                                     | \$9,000.00                | \$0.00                  | \$10,000.00                     |
| 1   | SAM.gov profile                                  | Public Works                                                           | \$0.00                                         | \$0.00                    | \$0.00                  | \$0.00                          |
| 1   | Applicant information                            | Regional Transit System                                                | \$0.00                                         | \$0.00                    | \$0.00                  | \$0.00                          |
| Ľ   | Grant request details                            | SubProgram Total                                                       | \$1,000.00                                     | \$9,000.00                | \$0.00                  | \$10,000.00                     |
|     | Investment Soft targets                          |                                                                        |                                                |                           |                         |                                 |
|     | Construction project Metro<br>Upgrades           |                                                                        |                                                |                           |                         |                                 |
|     | Investment Election Security                     | Budget summary by national priority area                               |                                                |                           |                         |                                 |
|     | Management and/or                                | National Priority Area                                                 | SHSP                                           | UASI                      | OPSG                    | National Priority Total         |
|     | Administration costs                             | Enhancing cybersecurity                                                | \$10.00                                        | \$0.00                    | \$0.00                  | \$10.00                         |
|     | Project Main Street                              | Enhancing the protection of soft targets/crowded places                | \$1,000.00                                     | \$9,000.00                | \$0.00                  | \$10,000.00                     |
|     | Management and/or Administration<br>costs test 5 | Enhancing information and intelligence sharing and analysis            | \$0.00                                         | \$0.00                    | \$0.00                  | \$0.00                          |
| 1   | Budget summary                                   | Combating domestic violent extremism                                   | \$0.00                                         | \$0.00                    | \$0.00                  | \$0.00                          |
|     | Construction budget summary                      | Enhancing community preparedness and resilience                        | \$0.00                                         | \$0.00                    | \$0.00                  | \$0.00                          |
|     | Overall budget summary                           | Enhancing election security                                            | \$0.00                                         | \$0.00                    | \$0.00                  | \$0.00                          |
|     | Budget summary by solution area                  | SubProgram Total                                                       | \$1,010.00                                     | \$9,000.00                | \$0.00                  | \$10,010.00                     |
| Ι.  | Budget summary by discipline                     |                                                                        |                                                |                           |                         |                                 |
| i I | Budget summary by national<br>priority area      |                                                                        |                                                |                           |                         |                                 |
|     | Contact information                              | Contact information                                                    |                                                |                           |                         |                                 |
|     | Application attachments                          |                                                                        |                                                |                           |                         |                                 |
| ,   | Assurances and certifications                    | whether the assistance took place prior to submitting the application? | ation to include drarting or writing the narra | ative and budget, whether | that person, entity, or | agent is compensated or not and |
| 1   | Review application                               | Yes No                                                                 |                                                |                           |                         |                                 |

You must select the National priority in the Project category questions.

| Please pro  | svide the following information about the project you want funded. |
|-------------|--------------------------------------------------------------------|
| Project na  | ame                                                                |
| Main St     | reet                                                               |
| Project ty  | pe                                                                 |
| Build/er    | nhance a pharmaceutical stockpile and/or distribution network      |
| Project de  | escription                                                         |
| Descrip     | tion of project                                                    |
|             |                                                                    |
| Organizat   | tion or suborganization performing the work                        |
| Tennes      | see Emergency Management 001                                       |
| Which eli   | gible urban area is this suborganization a part of?                |
| Virginia    | a - Hampton Roads Area                                             |
| Project lo  | cation                                                             |
| 22181       |                                                                    |
| 5 digit zip | code                                                               |
| National p  | priority area                                                      |
| Enhand      | cing the protection of soft targets/crowded places                 |

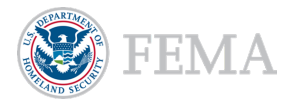

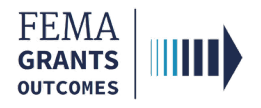

#### **LEPTA Requirements.**

- The FEMA GO system provides a budget summary of SHSP, UASI, and OPSG funds associated with each discipline, but does not enforce any LEPTA minimums for application submission.
- This summary can be used to confirm that your application meets the required percentage per the HSGP NOFO.

| security                                            | Budget summary by discipline                |                |                |        |                  |
|-----------------------------------------------------|---------------------------------------------|----------------|----------------|--------|------------------|
| of Nashville                                        | Discipline                                  | SHSP           | UASI           | OPSG   | Discipline Total |
| Project Nashville election<br>security              | Agriculture                                 | \$0.00         | \$0.00         | \$0.00 | \$0.00           |
| Investment Investment 2                             | Cyber Security                              | \$580,882.00   | \$500,000.00   | \$0.00 | \$1,080,882.00   |
| Project Project name                                | Emergency Management                        | \$50,000.00    | \$0.00         | \$0.00 | \$50,000.00      |
| Project Other cybersecurity                         | Emergency Medical Services (Non fire-based) | \$0.00         | \$0.00         | \$0.00 | \$0.00           |
| project                                             | Emergency Medical Services (Fire-based)     | \$0.00         | \$0.00         | \$0.00 | \$0.00           |
| Investment Investment 4 name<br>here                | Fire Service                                | \$0.00         | \$0.00         | \$0.00 | \$0.00           |
| Project project name for<br>investment 4            | Governmental/Administrative                 | \$0.00         | \$40,390.20    | \$0.00 | \$40,390.20      |
| Investment Investment 5 for TN                      | Health Care                                 | \$0.00         | \$0.00         | \$0.00 | \$0.00           |
| Project project name for                            | HazMat                                      | \$0.00         | \$0.00         | \$0.00 | \$0.00           |
| investment                                          | Law Enforcement/LETPA                       | \$3,706,868.00 | \$0.00         | \$0.00 | \$3,706,868.00   |
| Management and/or<br>Administration costs recipient | Not for Profit/Non-Profit                   | \$0.00         | \$0.00         | \$0.00 | \$0.00           |
| Budget summary                                      | Public Health                               | \$0.00         | \$0.00         | \$0.00 | \$0.00           |
| Construction budget summary                         | Public Safety Communications                | \$0.00         | \$805,949.80   | \$0.00 | \$805,949.80     |
| Overall budget summary                              | Public Works                                | \$0.00         | \$0.00         | \$0.00 | \$0.00           |
| Budget summary by solution area                     | Regional Transit System                     | \$0.00         | \$0.00         | \$0.00 | \$0.00           |
| Budget summary by discipline                        | SubProgram Total                            | \$4,337,750.00 | \$1,346,340.00 | \$0.00 | \$5,684,090.00   |
| Durlant commence in a californi                     |                                             |                |                |        |                  |

You must select the discipline in the Project category questions.

| Main Street                                                                                        |  |
|----------------------------------------------------------------------------------------------------|--|
| Project type                                                                                       |  |
| Build/enhance a pharmaceutical stockpile and/or distribution network                               |  |
| Project description                                                                                |  |
| Description of project                                                                             |  |
|                                                                                                    |  |
| Organization or suborganization performing the work                                                |  |
| Tennessee Emergency Management 001                                                                 |  |
| Which eligible urban area is this suborganization a part of?                                       |  |
| Virginia - Hampton Roads Area                                                                      |  |
| Project location                                                                                   |  |
| 22181                                                                                              |  |
| 5 digit zip code                                                                                   |  |
| National priority area                                                                             |  |
| Enhancing the protection of soft targets/crowded places                                            |  |
| Does this project directly support a fusion center? (optional)                                     |  |
| ○ Yes                                                                                              |  |
| <ul> <li>No</li> </ul>                                                                             |  |
| Primary core capability (optional)                                                                 |  |
| Enhancing the Protection of Soft Targets/Crowded Places / Access control and identity verification |  |
| Disainlina                                                                                         |  |

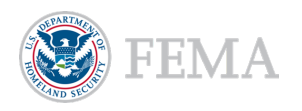

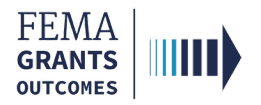

#### **Recipient Management Costs.**

 FEMA GO enforces caps for the recipient Management and/or Administration costs based on the Subprogram funding selected for each item.

| Activity    | y: Management and/o      | or Administration costs           | test 5  |         |   | \$10.        |
|-------------|--------------------------|-----------------------------------|---------|---------|---|--------------|
| × Delete ti | his activity             |                                   |         |         |   |              |
|             |                          |                                   |         |         |   |              |
|             |                          |                                   |         |         |   |              |
| •           | Management and/or Admini | stration costs activity narrative |         |         |   |              |
| Cost Items  | 5                        |                                   |         |         |   | + Add an ite |
| •           |                          |                                   |         |         |   |              |
|             | Item: Contractual        |                                   |         |         |   | \$10.00      |
|             | × Delete this item       |                                   |         |         |   |              |
|             | Item                     |                                   |         |         |   |              |
|             | Contractual              |                                   |         |         | ~ |              |
|             | Description              |                                   |         |         |   |              |
|             | test                     |                                   |         |         |   |              |
|             |                          |                                   |         |         |   |              |
|             | Select a budget class    |                                   |         |         |   |              |
|             | Contractual              |                                   | ~       |         |   |              |
|             | Quantity                 | Unit price                        |         | Total   |   |              |
|             | 1                        |                                   | \$10.00 | \$10.00 |   |              |
|             |                          |                                   |         |         |   |              |
|             |                          |                                   |         |         |   |              |

 Management and Administration cost limits are enforced for the rollup of available subprogram funds, and your application cannot be submitted in FEMA GO if this error is present.

| Rem             | arks                                                                                                    |             |
|-----------------|----------------------------------------------------------------------------------------------------|-------------|
| Total           | Federal and Non-federal resources                                                                                                    |             |
| Fede            | vral resources                                                                                                    | \$37,000.00 |
| Non-            | federal resources                                                                                                    | \$0.00      |
| тот             | AL                                                                                                    | \$37,000.00 |
| Prog            | ram income                                                                                                    | \$0         |
| Total<br>\$1,50 | applicant management costs (optional) (Maximum allowable management cost:<br>00.00)                                                                                                    | \$7,000.00  |
| 0               | Exceed Applicant management cost<br>Applicant management cost may not exceed 5% of the total application budget. Please see the maximum allowable applicant management cost for allowed applicant management | ent cost.   |
| 0               | Exceed Applicant management cost<br>Management and Administration costs for SHSP may not exceed 5% of SHSP funds                                                                                             |             |
| 0               | Exceed Applicant management cost<br>Management and Administration costs for SHSP may not exceed 2.5% of OPSG funds                                                                                           |             |
| 0               | Exceed Applicant management cost<br>Management and Administration costs for UASI may not exceed 5% of UASI funds                                                                                             |             |
| 0               | Exceed Applicant management cost<br>Management and Administration costs for OPSG may not exceed 2.5% of OPSG funds.                                                                                          |             |

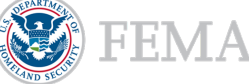

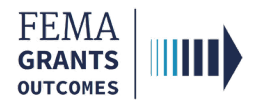

#### Personnel Limits.

- The FEMA GO system provides a budget summary of funds associated with each budget object class but does not enforce any budget object class limits for application submission.
- To ensure you are meeting the NOFO requirements for limits, this table can be used to validate that the funds allocated to that budget object class do not exceed the maximum NOFO percentage.

| "                                                     |                                         |             |
|-------------------------------------------------------|-----------------------------------------|-------------|
| My application                                        | Overall budget summary                  |             |
| SAM.gov profile                                       | Object class categories                 | Total       |
| Applicant information                                 | Personnel                               | \$20,000.00 |
| Grant request details                                 | Fringe benefits                         | \$0.00      |
| Investment Cybersecurity                              | Travel                                  | \$0.00      |
| Project Fairfax county                                | Equipment                               | \$0.00      |
| Management and/or<br>Administration costs Fairfax M&A | Supplies                                | \$0.00      |
| Management and/or Administration                      | Contractual                             | \$10,000.00 |
| costs Overall                                         | Construction                            | \$0.00      |
| Construction budget summary                           | Other                                   | \$0.00      |
| Overall budget summary                                | Total direct charges                    | \$30,000.00 |
| Budget summary by solution area                       | Indirect charges                        | \$0.00      |
| Budget summary by discipline                          | TOTAL                                   | \$30,000.00 |
| Budget summary by national                            | Non-federal resources                   |             |
| priority area                                         | Applicant                               | \$0.00      |
| Contact information                                   |                                         |             |
| Application attachments                               | State                                   | \$7,500.00  |
| Assurances and certifications                         |                                         |             |
| Review application                                    | Other sources                           | \$0.00      |
|                                                       | Remarks                                 |             |
|                                                       |                                         |             |
|                                                       |                                         | *           |
|                                                       | Total Federal and Non-federal resources |             |
|                                                       | Federal resources                       | \$22,500.00 |
|                                                       | a e e a                                 | P7 500 00   |

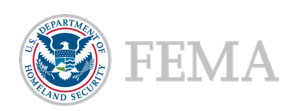

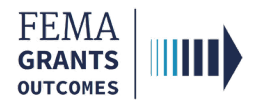

### **NSGP-Specific Program Requirements**

#### Pass-through Requirement.

95% of funds must be associated with a suborganization to be able to submit your application.
 You must identify the organization performing the work in the project category questions.

| Please provide the following information at                                                                                                    | out the project you want funded.           |  |
|----------------------------------------------------------------------------------------------------|--------------------------------------------|--|
| Project name                                                                                                    |                                            |  |
| Main Street                                                                                                    |                                            |  |
| Project type                                                                                                    |                                            |  |
| Build/enhance a pharmaceutical stockp                                                                                                    | le and/or distribution network             |  |
| Project description                                                                                                    |                                            |  |
| Description of project                                                                                                    |                                            |  |
| Description of project                                                                                                    |                                            |  |
| Description of project                                                                                                    |                                            |  |
|                                                                                                    |                                            |  |
| Organization or suborganization perform                                                                                                    | ning the work                              |  |
| Organization or suborganization perform                                                                                                    | ning the work<br>1                         |  |
| Organization or suborganization perfor<br>Tennessee Emergency Management 00<br>Which eligible urban area is this suborg                                                                                    | ning the work<br>1<br>anization a part of? |  |
| Organization or suborganization perfor<br>Tennessee Emergency Management 00<br>Which eligible urban area is this suborg<br>Virginia - Hampton Roads Area                                                   | ning the work<br>1<br>anization a part of? |  |
| Organization or suborganization perfor<br>Tennessee Emergency Management 00<br>Which eligible urban area is this suborg<br>Virginia - Hampton Roads Area<br>Project location                               | ning the work<br>1<br>anization a part of? |  |
| Organization or suborganization perform<br>Tennessee Emergency Management 00<br>Which eligible urban area is this suborg<br>Virginia - Hampton Roads Area<br>Project location<br>22181                     | ning the work<br>1<br>anization a part of? |  |
| Organization or suborganization perform<br>Tennessee Emergency Management 00<br>Which eligible urban area is this suborg<br>Virginia - Hampton Roads Area<br>Project location<br>22181<br>5 digit zip code | ning the work<br>1<br>anization a part of? |  |

 If more than 5% of funds have been associated with your organization, you will see an error in your budget summary.

| Non-federal resources                                                                                                    |             |
|----------------------------------------------------------------------------------------------------|-------------|
| Applicant                                                                                                    | \$0.00      |
|                                                                                                    |             |
| State                                                                                                    | \$2,752.50  |
|                                                                                                    |             |
| Other sources                                                                                                    | \$0         |
|                                                                                                    |             |
| Remarks                                                                                                    |             |
|                                                                                                    |             |
|                                                                                                    |             |
| Total Federal and Non-federal resources                                                                                         |             |
| Federal resources                                                                                                    | \$8,257.50  |
| Non-federal resources                                                                                                    | \$2,752.50  |
| TOTAL                                                                                                    | \$11,010.00 |
| Program income                                                                                                    | \$0         |
|                                                                                                    |             |
| lotal applicant management costs (optional) (Maximum allowable management cost:<br>\$550.00)                                    | \$10.00     |
|                                                                                                    |             |
| Passtnrough minimum not met<br>Passthrough costs must meet the minimum percentage set within the notice of funding opportunity. |             |
|                                                                                                    |             |
|                                                                                                    |             |

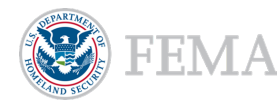

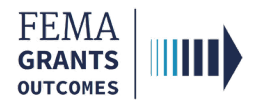

### **THSGP-Specific Program Requirements**

#### Personnel Limits.

- The FEMA GO system provides a budget summary of funds associated with each budget object class but does not enforce any budget object class limits for application submission.
- To ensure you are meeting the NOFO requirements for limits, this table can be used to validate that the funds allocated to that budget object class does not exceed the maximum NOFO percentage.

| My application                                           | Overall budget summary                  |            |
|----------------------------------------------------------|-----------------------------------------|------------|
| SAM.gov profile                                          | Object class categories                 | Tot        |
| Applicant information                                    | Personnel                               | \$20,000.0 |
| Grant request details                                    | Fringe benefits                         | \$0.0      |
| Investment Cybersecurity                                 | Travel                                  | \$0.0      |
| Project Fairfax county                                   | Equipment                               | \$0.0      |
| Management and/or<br>Administration costs Fairfax M&A    | Supplies                                | \$0.0      |
| Management and/or Administration                         | Contractual                             | \$10,000.0 |
| costs Overall                                            | Construction                            | \$0.0      |
| Contraction builded                                      | Other                                   | \$0.0      |
| Construction budget summary                              | Total direct charges                    | \$30,000.0 |
| Overall budget summary                                   | Indirect charges                        | \$0.0      |
| Budget summary by solution area                          | TOTAL                                   | \$30,000.0 |
| Budget summary by discipline                             | Non-federal resources                   |            |
| priority area                                            | Applicant                               | 50.00      |
| Contact information                                      |                                         | 30.00      |
| Application attachments<br>Assurances and certifications | State                                   | \$7,500.00 |
| Review application                                       | Other sources                           | \$0.00     |
|                                                          | Remarks                                 |            |
|                                                          | Total Federal and Non-federal resources |            |
|                                                          | Federal resources                       | \$22,500.0 |
|                                                          | l la rece                               | 67 CAD A   |

Helpful Tip: The THSGP NOFO has a maximum funding limit.

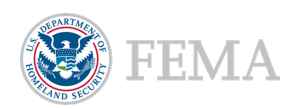

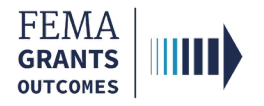

### **Reconciling Projects Prior to Submission**

#### **Placeholder Projects.**

- If any placeholder projects are needed to represent the remaining projects that did not get entered by the end of the application period (see example below), a single cost item can be added to each of those projects to cover the remaining funds being requested.
  - Recommend creating the placeholder project early in the application period and then adding the cost item towards the end of the application period if not all projects were able to be entered. This will reduce the time it takes to incorporate the remaining requested funding.
- Example: placeholder project using the Consolidated IJs project type.
  - Note that we will need separate projects for pass-through vs the recipient if program requires a pass-through minimum.
    - You must provide a representative suborganization in the Organization or suborganization performing the work text field in order for the pass-through minimum to be met.

| Project category questions                                     |                |
|----------------------------------------------------------------|----------------|
| Please provide the following information about the project you | u want funded. |
| Project name                                                   |                |
| Consolidated project for cybersecurity                         |                |
| Project type                                                   |                |
| Consolidated IJs                                               |                |
| Project description                                            |                |
| Project description goes here                                  |                |
|                                                                |                |
| Organization or suborganization performing the work            |                |
| City of Gainesville                                            |                |
| Which eligible urban area is this suborganization a part of    | yf?            |
| None                                                           |                |
| Project location                                               |                |
| 32201                                                          |                |
| 5 digit zip code                                               |                |
| National priority area                                         |                |
| Enhancing cybersecurity                                        |                |
| Does this project directly support a fusion center? (optio     | nal)           |
| ) Yes                                                          |                |
| O No                                                           |                |
| Primary core capability (optional)                             |                |
| Select                                                         |                |
| Dissipling                                                     |                |

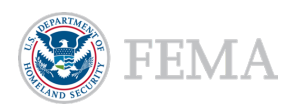

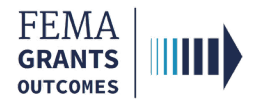

### **Reconciling Projects Prior to Submission, Cont.**

#### Adding a Cost Item to Represent Remaining Funds to Placeholder Projects.

 Select the Add an item button, to add a single cost item to the placeholder project to represent the remaining costs within the investment.

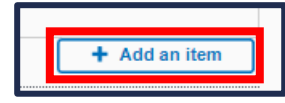

• **Example:** Lump sum item of cost.

| Item: Other Author                                                                 | ized Equipment                                              |                         | \$43.523.13 |
|------------------------------------------------------------------------------------|-------------------------------------------------------------|-------------------------|-------------|
| × Delete this item                                                                 |                                                             |                         | ,           |
| Item                                                                               |                                                             |                         |             |
| Other Authorized Equipmer                                                          | nt                                                          |                         | ~           |
| Description                                                                        |                                                             |                         |             |
| Lump sum of all other remain                                                       | ining cybersecurity activity costs that will pass-through t | o subrecipients         |             |
| Select a budget class                                                              |                                                             |                         |             |
|                                                                                    |                                                             |                         |             |
| Other                                                                              | ~                                                           |                         |             |
| Other<br>Quantity                                                                  | ✓<br>Unit price                                             | Total                   |             |
| Other<br>Quantity<br>1                                                             | Unit price \$43,523.                                        | Total<br>13 \$43,523.13 |             |
| Other<br>Quantity<br>1                                                             | Unit price<br>\$43,523.                                     | Total<br>13 \$43,523.13 |             |
| Other<br>Quantity<br>1<br>Solution area                                            | Unit price<br>\$43,523.                                     | Total<br>13 \$43,523.13 |             |
| Other<br>Quantity<br>1<br>Solution area<br>Equipment                               | Viit price<br>\$43,523.                                     | Total<br>13 \$43,523.13 |             |
| Other<br>Quantity<br>1<br>Solution area<br>Equipment<br>Subprogram funding         | Unit price<br>\$43,523.                                     | Total<br>13 \$43,523.13 |             |
| Other<br>Quantity<br>1<br>Solution area<br>Equipment<br>Subprogram funding<br>SHSP | Unit price<br>\$43,523.                                     | Total<br>13 \$43,523.13 |             |
| Other<br>Quantity<br>1<br>Solution area<br>Equipment<br>Subprogram funding<br>SHSP | Vnit price<br>\$43,523:                                     | Total<br>13 \$43,523.13 |             |

#### Helpful Tip:

An additional description can be added. This is just for demonstration purposes.

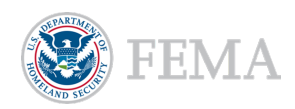

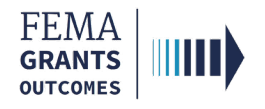

### **Final Reconciliation**

- Utilize the summary tables to confirm the application meets the program priorities as well as the expected overall total project costs (by SubProgram if HSGP).
- **Example:** Total Federal resources is expected (across all subprograms).

| Total Federal and Non-federal resources |                |  |
|-----------------------------------------|----------------|--|
| Federal resources                       | \$5,709,090.00 |  |
| Non-federal resources                   | \$0.00         |  |
| TOTAL                                   | \$5,709,090.00 |  |
| Program income                          |                |  |

• Example: Programmatic requirements (such as LETPA) must meet the minimum percentage.

| Budget summary by discipline                |                |                |        |                  |
|---------------------------------------------|----------------|----------------|--------|------------------|
| Discipline                                  | SHSP           | UASI           | OPSG   | Discipline Total |
| Agriculture                                 | \$0.00         | \$0.00         | \$0.00 | \$0.00           |
| Cyber Security                              | \$580,882.00   | \$500,000.00   | \$0.00 | \$1,080,882.00   |
| Emergency Management                        | \$50,000.00    | \$0.00         | \$0.00 | \$50,000.00      |
| Emergency Medical Services (Non fire-based) | \$0.00         | \$0.00         | \$0.00 | \$0.00           |
| Emergency Medical Services (Fire-based)     | \$0.00         | \$0.00         | \$0.00 | \$0.00           |
| Fire Service                                | \$0.00         | \$0.00         | \$0.00 | \$0.00           |
| Governmental/Administrative                 | \$0.00         | \$40,390.20    | \$0.00 | \$40,390.20      |
| Health Care                                 | \$0.00         | \$0.00         | \$0.00 | \$0.00           |
| HazMat                                      | \$0.00         | \$0.00         | \$0.00 | \$0.00           |
| Law Enforcement/LETPA                       | \$3,706,868.00 | \$0.00         | \$0.00 | \$3,706,868.00   |
| Not for Profit/Non-Profit                   | \$0.00         | \$0.00         | \$0.00 | \$0.00           |
| Public Health                               | \$0.00         | \$0.00         | \$0.00 | \$0.00           |
| Public Safety Communications                | \$0.00         | \$805,949.80   | \$0.00 | \$805,949.80     |
| Public Works                                | \$0.00         | \$0.00         | \$0.00 | \$0.00           |
| Regional Transit System                     | \$0.00         | \$0.00         | \$0.00 | \$0.00           |
| SubProgram Total                            | \$4,337,750.00 | \$1,346,340.00 | \$0.00 | \$5,684,090.00   |
|                                             |                |                |        |                  |

 Example: SubProgram funding must meet the allocated amount (for HSGP) and required national priority minimums must be met.

| Budget summary by national priority area                    |                |                |        |                         |
|-------------------------------------------------------------|----------------|----------------|--------|-------------------------|
| National Priority Area                                      | SHSP           | UASI           | OPSG   | National Priority Total |
| Enhancing cybersecurity                                     | \$450,000.00   | \$500,000.00   | \$0.00 | \$950,000.00            |
| Enhancing the protection of soft targets/crowded places     | \$1,600,000.00 | \$0.00         | \$0.00 | \$1,600,000.00          |
| Enhancing information and intelligence sharing and analysis | \$0.00         | \$805,949.80   | \$0.00 | \$805,949.80            |
| Combating domestic violence extremism                       | \$2,156,868.00 | \$0.00         | \$0.00 | \$2,156,868.00          |
| Enhancing community preparedness and resilience             | \$0.00         | \$0.00         | \$0.00 | \$0.00                  |
| Enhancing election security                                 | \$130,882.00   | \$40,390.20    | \$0.00 | \$171,272.20            |
| Not aligned to a national priority                          | \$25,000.00    | \$0.00         | \$0.00 | \$25,000.00             |
| SubProgram Total                                            | \$4,362,750.00 | \$1,346,340.00 | \$0.00 | \$5,709,090.00          |
|                                                             |                |                |        |                         |

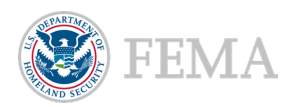

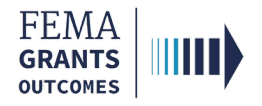

### Final Reconciliation, Cont.

 Once final reconciliation is complete and the recipient is ready to submit, confirm all sections of the application are complete (indicated with green checkmark icons), then select Submit for signature.

| Re                                                                                                    | eview | application                                                                                                    | Submit for signature |  |
|----------------------------------------------------------------------------------------------------|-------|----------------------------------------------------------------------------------------------------|----------------------|--|
| Please select any of the following links to view or edit a particular section of your application. You may submit your application for signature once your application is complete and without any errors. |       |                                                                                                    |                      |  |
|                                                                                                    | Subn  | application is ready to submit for signature<br>at this application for final signature to complete the application submission process. |                      |  |
|                                                                                                    | ۲     | SAM.gov profile                                                                                                    | <u>View/edit</u>     |  |
|                                                                                                    | 0     | Applicant information                                                                                                    | View/edit            |  |
|                                                                                                    | ø     | Grant request details                                                                                                    | View/edit            |  |
|                                                                                                    | ø     | Budget summary                                                                                                    | View/edit            |  |
|                                                                                                    | 0     | Conlact information                                                                                                    | View/edit            |  |
|                                                                                                    | ø     | Application attachments                                                                                                    | View/edit            |  |
|                                                                                                    | ۲     | Assurances and certifications                                                                                                    | View/edit            |  |
|                                                                                                    |       |                                                                                                    |                      |  |

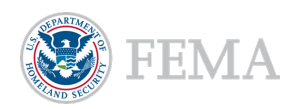

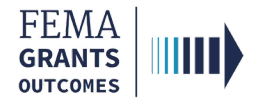

### Final Review and Submission.

 The Authorized Organization Representative (AOR) is the only role that can submit the application to FEMA. After thoroughly reviewing the application, the AOR will select the Sign and submit link in the left navigation to open the Sign and submit section.

| Contact information           |
|-------------------------------|
| Application attachments       |
| Sign and submit               |
| Assurances and certifications |
| Signature                     |

- The AOR will review the assurances and certifications, select the checkbox to certify their contact information is correct, enter their password in the password text field, and then select the Submit button to submit the application to FEMA.
- If during the review of the application, the AOR decides a change is needed, they can utilize the Return to edit application button to enable the editing of the application again. This must be done prior to submission.

| I certify that I represent the organization applying for this grant and have reviewed and confirmed the accuracy of all application information submitted. Regardless of intent, the submission of information that is false or misleading may result in actions by FEMA that include, but are not limited to: the submitted application not being considered for award, enforcement actions taken against an existing award pending investigation or review, or referral to the DHS Office of Inspector General.                              |                                                                                                    |           |  |  |
|----------------------------------------------------------------------------------------------------|----------------------------------------------------------------------------------------------------|-----------|--|--|
| Authorized Organizational Representative for the grant                                                                                                    |                                                                                                    |           |  |  |
| By signing this application, I certify that I understand that inputting my password below signifies that I am the identified Authorized Organization Representative for this grant. Further, I understand that this electronic signature shall bind the organization as if the application were physically signed and filed.                                                                                                    |                                                                                                    |           |  |  |
| Authorization to submit application on behalf of applic                                                                                                    | Authorization to submit application on behalf of applicant organization                                                                                                    |           |  |  |
| By signing this application, I certify that I am either an employee or official of the ap<br>the applicant organization is aware I am submitting this application on its behalf, tha<br>of the applicant organization in addition to my contact information.                                                                                                    | By signing this application, I certify that I am either an employee or official of the applicant organization and am authorized to submit this application on behalf of my organization; or, if I am not an employee or official of the applicant organization, I certify that the applicant is aware I am submitting this application on its behalf, that I have written authorization from the applicant organization to submit this application on their behalf, and that I have provided contact information for an employee or official of the applicant organization in addition in addition to my contact information. |           |  |  |
| Confirm AOR contact information                                                                                                    |                                                                                                    |           |  |  |
| Please confirm or update your contact information.                                                                                                    |                                                                                                    |           |  |  |
| Email                                                                                                    | First name                                                                                                    | Last Name |  |  |
| test.ser001.aor.sar.51621@test.com                                                                                                    | FnAor                                                                                                    | LnAor     |  |  |
| Area code                                                                                                    | Phone number                                                                                                    | Extension |  |  |
| 464                                                                                                    | 6366666                                                                                                    |           |  |  |
| 656                                                                                                    | 5653434                                                                                                    |           |  |  |
| Edit your contact info     Edit your contact info                                                                                                    |                                                                                                    |           |  |  |
| <ul> <li>I certify that my contact information is accurate</li> </ul>                                                                                                    |                                                                                                    |           |  |  |
| Signatura                                                                                                    |                                                                                                    |           |  |  |
| Signature By entering my password, I, FnAor LnAor, certify (1) to the statements contained in the list of certifications and (2) that the statements herein are true, complete and accurate to the best of my knowledge. I also provide the required assurances and agree to comply with any resulting terms if I accept an award. I am aware that any false, fictitious, or fraudulent statements or claims may subject me to criminal, civil, or administrative penalties. (U.S. Code, Title 218, Section 1001). Please enter your password. |                                                                                                    |           |  |  |
|                                                                                                    |                                                                                                    |           |  |  |
| Submit                                                                                                    |                                                                                                    |           |  |  |
| Return to edit application                                                                                                    |                                                                                                    |           |  |  |

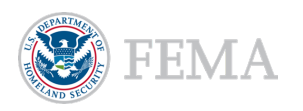

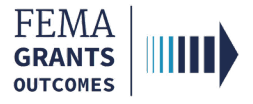

## **FEMA GO Help Desk Information**

Please send any questions to:

FEMAGO@fema.dhs.gov

1-877-585-3242

Hours: Mon.-Fri. 9 a.m. – 6 p.m. ET

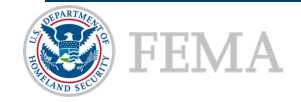